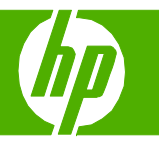

#### Security features

| How do I?                                | Steps to perform                                                                                                    |
|------------------------------------------|----------------------------------------------------------------------------------------------------|
| Secure the embedded Web server           | Assign a password for the embedded Web server to<br>prevent unauthorized users from changing the product<br>settings.                                                                                                    |
|                                          | <ol> <li>Open the embedded Web server by typing the product<br/>IP address in a browser address line.</li> <li>Click the Settings tab.</li> <li>On the left side of the window, click the Security<br/>menu.</li> <li>In the Device Security Settings area, click the<br/>Configure button.</li> <li>In the Device Password area, type the password next<br/>to New Password, and type it again next to Verify<br/>Password.</li> <li>Click the Apply button at the bottom of the window.<br/>Make note of the password and store it in a safe<br/>place.</li> </ol> |
| HP Encrypted High Performance hard disks | This product supports an optional encrypted hard disk that<br>you can install in the EIO accessory slot. This hard disk<br>provides hardware-based encryption so you can securely<br>store sensitive data without impacting product<br>performance. This hard disk uses the latest Advanced<br>Encryption Standard (AES) and has versatile time-saving<br>features and robust functionality.                                                                                                    |

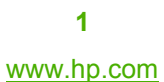

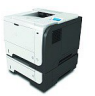

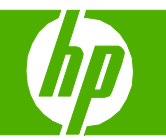

| How do I?                   | Steps to perform                                                                                                    |
|-----------------------------|----------------------------------------------------------------------------------------------------|
| Hardware integration pocket | The product has a hardware integration pocket in which<br>you can install a third-party security device. The pocket is<br>on top of the product, behind the control panel. You can<br>connect the third-party device to the product by using one<br>of the internal USB ports.<br>NOTE: The hardware integration pocket is not included<br>with the base model. |
| Secure stored jobs          | You can protect jobs that are stored on the product by assigning a PIN to them. Anyone who tries to print these protected jobs must first enter the PIN at the product control panel.                                                                                                    |
| Lock the formatter          | The formatter area, on the back of the product, has a slot that you can use to attach a security cable. Locking the formatter prevents someone from removing valuable components from it.                                                                                                    |

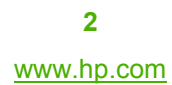

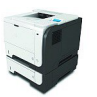

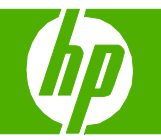

| How do I?                                                                                                    | Steps to perform                                                                                                    |                                                                                                    |
|----------------------------------------------------------------------------------------------------|----------------------------------------------------------------------------------------------------|----------------------------------------------------------------------------------------------------|
| Lock the control-panel menus<br>You can lock various menus on the control panel by using<br>the embedded Web server. | <ol> <li>Open the embedded Web server by entering the product IP address into the address line of a Web browser.</li> <li>Click the Settings tab, and then click the Security link.</li> <li>In the Device Security Settings area, click the Configure button.</li> <li>In the Control Panel Access Lock area, select the level of security that you want.</li> <li>Click the Apply button at the bottom of the window.</li> </ol> | <ul> <li>Minimum Menu Lock</li> <li>The RETRIEVE JOB menu requires a PIN for access.</li> <li>The SYSTEM SETUP menu is locked.</li> <li>The I/O menu is locked.</li> <li>The RESETS menu is locked.</li> <li>Moderate Menu Lock</li> <li>The RETRIEVE JOB menu requires a PIN for access.</li> <li>The CONFIGURE DEVICE menu is locked (all submenus).</li> <li>The DIAGNOSTICS menu is locked.</li> <li>Intermediate Menu Lock</li> <li>The RETRIEVE JOB menu requires a PIN for access.</li> <li>The RETRIEVE JOB menu requires a PIN for access.</li> <li>The DIAGNOSTICS menu is locked.</li> <li>Intermediate Menu Lock</li> <li>The RETRIEVE JOB menu requires a PIN for access.</li> <li>The PAPER HANDLING menu is locked.</li> <li>The CONFIGURE DEVICE menu is locked (all submenus).</li> <li>The DIAGNOSTICS menu is locked.</li> <li>The DIAGNOSTICS menu is locked.</li> <li>The DIAGNOSTICS menu is locked.</li> <li>The DIAGNOSTICS menu is locked.</li> </ul> |
|                                                                                                    |                                                                                                    | <ul> <li>The CONFIGURE DEVICE menu is locked (all submenus).</li> </ul>                                                                                                    |

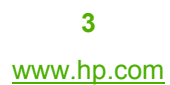

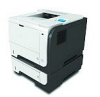

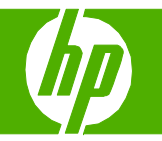

| How do I?                                                                                                    | Steps to perform                                                                                                    |                                                                                                    |
|----------------------------------------------------------------------------------------------------|----------------------------------------------------------------------------------------------------|----------------------------------------------------------------------------------------------------|
| Secure Disk Erase                                                                                                    | To protect deleted data on the product hard drive from<br>unauthorized access, use the Secure Disk Erase feature<br>in the HP Web Jetadmin software. This feature can<br>securely erase print jobs from the hard drive.                                                                      | • Non-Secure Fast Erase. This is a simple file-table erase function. Access to the file is removed, but actual data is retained on the disk until it is overwritten by subsequent data-storage operations. This is the fastest mode. Non-Secure Fast Erase is the default erase mode.                          |
|                                                                                                    | includes temporary files that are created during the print<br>process, stored jobs, proof and hold jobs, disk-based<br>fonts, disk-based macros (forms), address books, and HP<br>and third-party applications.                                                                              | • Secure Fast Erase. Access to the file is removed, and the data is overwritten with a fixed identical character pattern. This is slower than Non-Secure Fast Erase, but all data is overwritten. Secure Fast Erase meets the U.S. Department of Defense 5220-22.M requirements for the clearing of disk media |
|                                                                                                    | <b>NOTE:</b> Stored jobs will be securely overwritten only when<br>they have been deleted through the <b>RETRIEVE JOB</b><br>menu on the product after the appropriate erase mode<br>has been set.                                                                                           | <ul> <li>Secure Sanitizing Erase. This level is similar to the<br/>Secure Fast Erase mode. In addition, data is<br/>repetitively overwritten by using an algorithm that<br/>prevents any residual data persistence. This mode will</li> </ul>                                                                  |
| This feature will not impact data that is stored on flash-<br>based product non-volatile RAM (NVRAM) that is used to<br>store default settings, page counts, and similar data. This<br>feature does not affect data that is stored on a system<br>RAM disk (if one is used). This feature does not impact<br>data that is stored on the flash-based system boot RAM. | impact performance. Secure Sanitizing Erase meets<br>the U.S. Department of Defense 5220-22.M<br>requirements for the sanitization of disk media.                                                                                                    |                                                                                                    |
|                                                                                                    | Changing the Secure Disk Erase mode does not overwrite<br>previous data on the disk, nor does it immediately perform<br>a full-disk sanitization. Changing the Secure Disk Erase<br>mode changes how the product cleans up temporary data<br>for jobs after the erase mode has been changed. |                                                                                                    |

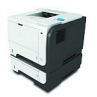